## テレビメーカー別チャンネル設定方法

各メーカーの代表機種の設定方法の一例です。設定方法は機種により異なりますので、詳しくはテレビの取扱説明書をご参照下さい。 録画予約先のチャンネルが東京キー局の場合は、予約チャンネル設定の変更もお願いします。

地域設定は「静岡」でお願いします

| SHARP 〈AQUOS〉                                                                                                    | Panasonic (VIERA)                                                                                                    | SONY (BRAVIA)                                                                                                    |
|----------------------------------------------------------------------------------------------------|----------------------------------------------------------------------------------------------------|----------------------------------------------------------------------------------------------------|
| シャープ 〈アクオス〉                                                                                                    | パナソニック (ビエラ)                                                                                                    | ソニー〈ブラビア〉                                                                                                    |
| <ul> <li>●リモコンの「ホーム」を押す</li> <li>●「設定」を選び、「決定」</li> <li>●「視聴準備」-「テレビ放送設定」<br/>を選び、「決定」</li> <li>④「地域設定」を選び、「決定」</li> <li>④「地域選択」から「静岡」を選び、「決定」</li> <li>⑤「地域選択」から「設定」へ</li> <li>④「視聴準備」-「テレビ放送設定」<br/>を選び、「決定」</li> <li>⑧「チャンネル設定」-「地上デジタル」を選び、「決定」</li> <li>⑨「地上デジタルー自動」を選び、「する」に設定<br/>~チャンネルスキャン開始~</li> <li>⑩内容確認し、「ホーム」で終了</li> </ul> | <ul> <li>・リモコンの「メニュー」を押す</li> <li>・「機器設定」を選び、「決定」</li> <li>・「設置設定」を選び、「決定」</li> <li>・「チャンネル」を選び、「決定」</li> <li>・「地上デジタル」を選び、「決定」</li> <li>・「加期スキャン」を選び、「決定」</li> <li>・「加城設定」を選び、決定</li> <li>・「地域設定」を選び、決定</li> <li>・「地域設た」を選び、「決定」</li> <li>・「本以上の「静岡」を選び、「決定」</li> <li>・「全帯域」を選び、「決定」</li> <li>・チャンネルスキャン開始~</li> <li>・内容確認し、「戻る」で終了</li> </ul> | <ul> <li>         ・リモコンの「ホーム」を押す         ・</li> <li>         ・「設定」を選び、「決定」         ・</li> <li>         ・</li> <li>         ・</li></ul> |
| ご不明な点は、SHARPお問合せ窓口へ                                                                                                    | ご不明な点は、Panasonicお問合せ窓口へ                                                                                                    | ご不明な点は、SONYお問合せ窓口へ                                                                                                    |
| 0120-001-251                                                                                                    | 0120-878-981                                                                                                    | 0120-333-020                                                                                                    |
| TOSHIBA (REGZA)                                                                                                    | HITACHI (Wooo)                                                                                                    | MITSUBISHI 〈REAL〉                                                                                                    |
| 東芝 〈レグザ〉                                                                                                    | 日立 (ウー)                                                                                                    | <sub>三菱〈リアル〉</sub>                                                                                                    |
| <ul> <li>・リモコンの「設定メニュー」を押す</li> <li>・「初期設定」を選び、「決定」</li> <li>・「チャンネル設定」を選び、「決定」</li> <li>・「地上デジタル自動設定」を選び、「決定」</li> <li>・「初期スキャン」を選び、「決定」</li> <li>・「地域選択」から「静岡」を選び、「決定」</li> <li>・チャンネルスキャン開始~</li> <li>・内容確認し、「はい」で終了</li> </ul>                                                                                                    | <ul> <li>●リモコンの「メニュー」を押す</li> <li>④「各種設定」を選び、「決定」</li> <li>●「初期」を選び、「決定」</li> <li>④「受信設定(地上デジタル)」を選び、「決定」</li> <li>④「た合せ」(静岡)を選び、「決定」</li> <li>④「再スキャン」を選び、「決定」</li> <li>④「開始する」を選び、「決定」</li> <li>~チャンネルスキャン開始~</li> </ul>                                                                                                    | <ul> <li>・地上波放送を視聴状態にする</li> <li>・ジリモコンの「メニュー」を押す</li> <li>・「初期設定」を選び、「決定」</li> <li>・「チャンネル」を選び、「決定」</li> <li>・「地上デジタル自動」を選び、「決定」</li> <li>・「初期スキャン」を選び、「決定」</li> <li>・「加期スキャン」を選び、「決定」</li> <li>・「本・・・・・・・・・・・・・・・・・・・・・・・・・・・・・・・・・・・</li></ul>                                                                                                    |
| ご不明な点は、TOSHIBAお問合せ窓口へ                                                                                                    | ご不明な点は、HITACHIお問合せ窓口へ                                                                                                    | で不明な点は、MITSUBISHIお問合せ窓口へ                                                                                                    |

## IKC設置の「STB(専用チューナー)」チャンネル設定方法

下記以外の機種をご利用の場合は、お手元の取扱説明書をご覧いただくか、IKCへお問合せください。 録画予約先のチャンネルが東京キー局の場合は、予約チャンネル設定の変更もお願いします。

| 型番[TZ-BDT920PW]                                                                                                    | ● MERTE<br>Presentation<br>Presentation<br>Presenta | 型番<br>[TZ-HDT610PW]<br>型番<br>[TZ-LS200P]<br>[TZ-LS300P]                                                                                                    |
|----------------------------------------------------------------------------------------------------|----------------------------------------------------------------------------------------------------|----------------------------------------------------------------------------------------------------|
| <ul> <li>●リモコンの「操作一覧」を押す</li> <li>●「放送設定」を選び、「決定」</li> <li>※表示無い場合は「◀◀」「▶▶」でページ切替</li> <li>●「設置設定」を選び、「決定」</li> <li>④「チャンネル設定」を選び、「決定」</li> <li>⑤「初期スキャン」を選び、「決定」</li> <li>⑥「静岡」を選び、「決定」</li> <li>~チャンネルスキャン開始~</li> <li>③内容確認し、「戻る」で終了</li> </ul> | <ul> <li>●リモコンの「アブリ」を押す</li> <li>●「設定メニュー」を選び、「決定」</li> <li>●「放送設定」を選び、「決定」</li> <li>●「設置設定」を選び、「決定」</li> <li>●「チャンネル設定」を選び、「決定」</li> <li>●「地上デジタル」を選び、「決定」</li> <li>●「初期スキャン」を選び、「決定」</li> <li>④「地域選択」を選び、「決定」</li> <li>④「静岡」を選び、「決定」</li> <li>●「次へ」を選び、「決定」</li> <li>●「次へ」を選び、「決定」</li> <li>●「次へ」を選び、「決定」</li> <li>●「次へ」を選び、「決定」</li> <li>●「次へ」を選び、「決定」</li> <li>●「次へ」を選び、「決定」</li> <li>●「次へ」を選び、「決定」</li> <li>●「次へ」を選び、「決定」</li> </ul>                                                                                                    | <ul> <li>         型番<br/>「TZ-DCH821」     </li> <li>         ・リモコンの「操作一覧」を押す         ・「設定する」を選び、「決定」         ・「設置設定」を選び、「決定」         ・「診置設定」を選び、「決定」         ・「チャンネル設定」を選び、「決定」         ・「キャンネルと定」を選び、「決定」         ・「初期スキャン」を選び、「決定」         ・「地域選択」から「静岡」を選び、「決定」         ・チャンネルスキャン開始~         ・内容確認し、「戻る」で終了         </li> </ul> |